SSO in Azure AD-Connect.

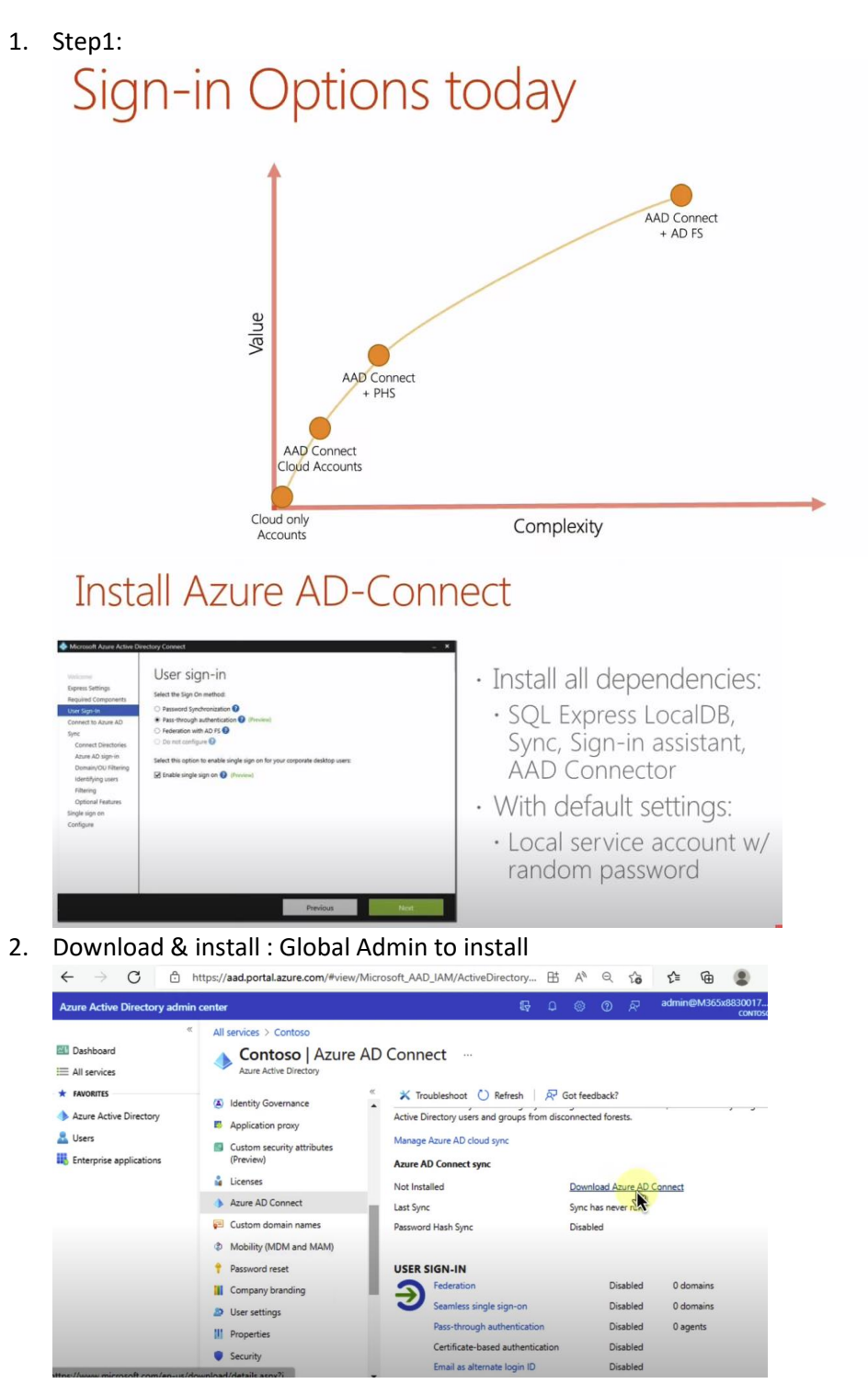

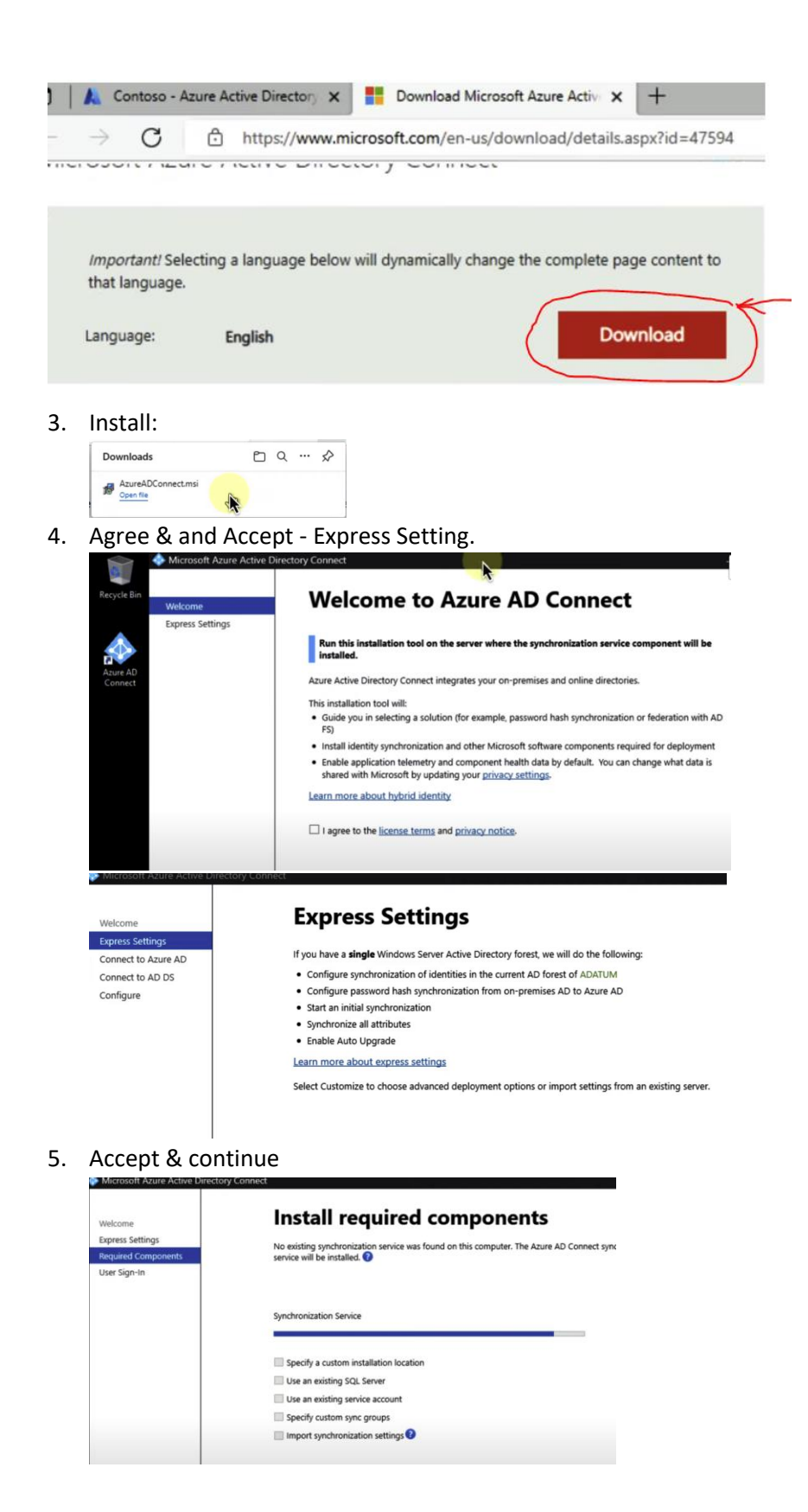

6. Connect AAD and use Global Admin/Domain Admin

| Welcome<br>Express Setting<br>Required Com<br>User Sign-In<br>Connect to Azt<br>Sync<br>Connect to Azt<br>Sync<br>Connect Dir<br>Azure AD si<br>Domair/OU<br>Identifying I<br>Filtering<br>Optional Fe                    | gs       Enter your Azure AD global administrator or hybrid identity administrator credentials.         gs       Enter your Azure AD global administrator or hybrid identity administrator credentials.         userNAME       username@contoso.onmicrosoft.com         rectories       PASSWORD         ifiltering       users         atures       dures                                                                                                    |
|----------------------------------------------------------------------------------------------------|----------------------------------------------------------------------------------------------------|
| Single sign-on                                                                                                    |                                                                                                    |
| Configure                                                                                                    |                                                                                                    |
|                                                                                                    |                                                                                                    |
| Welcome<br>Express Settings<br>Required Compo<br>User Sign-In<br>Connect to Azura<br>Sync<br>Connect Direct<br>Azura AD Sign<br>Domain/OUT<br>Identifying us<br>Filtering<br>Optional Feat<br>Single Sign-on<br>Configure | Active Directory Connect Active Directory Connect And a cocurt with sufficient permissions is required for periodic synchronization. Azure AD Connect can create the account for you. Alternatively, you may provide an existing account with the required permissions. Learn more about managing account permissions. The first option is recommended and requires you to enter Enterprise Admin credentials. Select account option. © Create new AD account Use existing AD account ENTERPRISE ADMIN USERNAME ADATUMAdministrator PASSWORD OK Cancel |

8. Select PTA & Enable SSO to continue

| Microsoft Azure Active Directory Connect |                                                                               |  |
|------------------------------------------|-------------------------------------------------------------------------------|--|
| Welcome                                  | User sign-in                                                                  |  |
| Express Settings                         | Select the Sian On method. 😮                                                  |  |
| Required Components                      |                                                                               |  |
| User Sign-In                             | Password Hash Synchronization                                                 |  |
| Connect to Azure AD                      | Pass-through authentication                                                   |  |
| Sync                                     | O Federation with AD FS 🐨                                                     |  |
| Connect Directories                      | Federation with PingFederate                                                  |  |
| Azure AD sign-in                         | O Do not configure 🕑                                                          |  |
| Domain/OU Filtering                      | Select this option to enable single sign-on for your corporate desktop users: |  |
| Identifying users                        | E Sachla single sing an                                                       |  |
| Filtering                                | enable single sign-on to                                                      |  |
| Optional Features                        | 1                                                                             |  |
| Single sign-on                           |                                                                               |  |
| Configure                                |                                                                               |  |
|                                          |                                                                               |  |
|                                          |                                                                               |  |

Connect to Azure AD

|                                                                                                    | Connect to Azura AD                                                                                                    |
|----------------------------------------------------------------------------------------------------|----------------------------------------------------------------------------------------------------|
| Welcome                                                                                                    | Connect to Azure AD                                                                                                    |
| Express Settings                                                                                                    | Enter your Azure AD global administrator or hybrid identity administrator credentials. 🝞                                                                                                    |
| Required Components                                                                                                    | ······································                                                                                                    |
| User Sign-In                                                                                                    | USERNAME                                                                                                    |
| Connect to Azure AD                                                                                                    | username@contoso.onmicrosott.com                                                                                                    |
| Sync                                                                                                    | PASSWORD                                                                                                    |
| Connect Directories                                                                                                    |                                                                                                    |
| Azure AD sign-in                                                                                                    |                                                                                                    |
| Domain/OU Filtering                                                                                                    |                                                                                                    |
| Identifying users                                                                                                    |                                                                                                    |
| Filtering                                                                                                    |                                                                                                    |
| Optional Features                                                                                                    |                                                                                                    |
| Single sign-on                                                                                                    |                                                                                                    |
| Configure                                                                                                    |                                                                                                    |
| Connect your AD                                                                                                    | Connect your directories                                                                                                    |
| Velcome<br>Express Settings<br>Required Components                                                                                                    | <b>Connect your directories</b><br>Enter connection information for your on-premises directories or forests. <b>?</b>                                                                                                    |
| Velcome<br>Express Settings<br>Required Components<br>User Sian-In                                                                                                    | Connect your directories<br>Enter connection information for your on-premises directories or forests.<br>DIRECTORY TYPE                                                                                                    |
| Welcome<br>Express Settings<br>Required Components<br>User Sign-In<br>Connect to Azure AD                                                                                                    | Connect your directories<br>Enter connection information for your on-premises directories or forests.<br>DIRECTORY TYPE<br>Active Directory                                                                                                   |
| Welcome<br>Express Settings<br>Required Components<br>User Sign-In<br>Connect to Azure AD                                                                                                    | Connect your directories<br>Enter connection information for your on-premises directories or forests.<br>DIRECTORY TYPE<br>Active Directory<br>FOREST                                                                                         |
| Velcome<br>Express Settings<br>Required Components<br>User Sign-In<br>Connect to Azure AD<br>Sync<br>Connect Directories                                                                                                    | Connect your directories<br>Enter connection information for your on-premises directories or forests.<br>DIRECTORY TYPE<br>Active Directory<br>FOREST<br>adatum.com                                                                           |
| Velcome<br>Express Settings<br>Required Components<br>User Sign-In<br>Connect to Azure AD<br>Sync<br>Connect Directories<br>Azure AD sign-in                                                                                                    | Connect your directories<br>Enter connection information for your on-premises directories or forests.<br>DIRECTORY TYPE<br>Active Directory<br>FOREST<br>adatum.com<br>Mdd Directory                                                          |
| Velcome<br>Express Settings<br>Required Components<br>User Sign-In<br>Connect to Azure AD<br>Sync<br>Connect Directories<br>Azure AD sign-in<br>Domain/OU Filtering                                                                                             | Connect your directories<br>Enter connection information for your on-premises directories or forests.<br>DIRECTORY TYPE<br>Active Directory<br>FOREST<br>adatum.com<br>No directories are currently configured.                               |
| Velcome<br>Express Settings<br>Required Components<br>User Sign-In<br>Connect to Azure AD<br>Sync<br>Connect Directories<br>Azure AD sign-in<br>Domain/OU Filtering<br>Identifying users                                                                        | Connect your directories<br>Enter connection information for your on-premises directories or forests.<br>DIRECTORY TYPE<br>Active Directory<br>FOREST<br>adatum.com<br>Mod Directories are currently configured.                              |
| Connect your AD<br>Welcome<br>Express Settings<br>Required Components<br>User Sign-In<br>Connect to Azure AD<br>Sync<br>Connect Directories<br>Azure AD sign-in<br>Domain/OU Filtering<br>Identifying users<br>Filtering                                        | Connect your directories of forests.<br>Inter connection information for your on-premises directories or forests.<br>DIRECTORY TYPE<br>Active Directory<br>FOREST<br>adatum.com<br>Mod Directories are currently configured.                  |
| Connect your AD<br>Welcome<br>Express Settings<br>Required Components<br>User Sign-In<br>Connect to Azure AD<br>Sync<br>Connect Directories<br>Azure AD sign-in<br>Domain/OU Filtering<br>Identifying users<br>Filtering<br>Optional Features                   | Connect your directories or forests.<br>Inter connection information for your on-premises directories or forests.<br>DIRECTORY TYPE<br>Active Directory<br>FOREST<br>adatum.com<br>Mod Directory<br>Mod Directories are currently configured. |
| Connect your AD<br>Welcome<br>Express Settings<br>Required Components<br>User Sign-In<br>Connect to Azure AD<br>Sync<br>Connect Directories<br>Azure AD sign-in<br>Domain/OU Filtering<br>Identifying users<br>Filtering<br>Optional Features<br>Single sign-on | Connect your directories<br>Inter connection information for your on-premises directories or forests.<br>DIRECTORY TYPE<br>Active Directory<br>FOREST<br>adatum.com<br>Mod Directories are currently configured.                              |

## Using Enterprise Admin to login

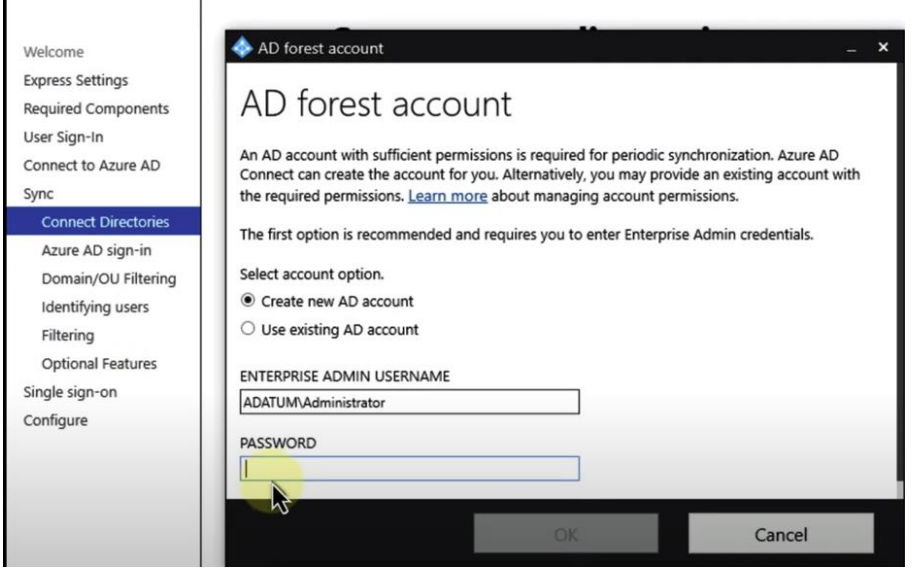

Accept & check Continue

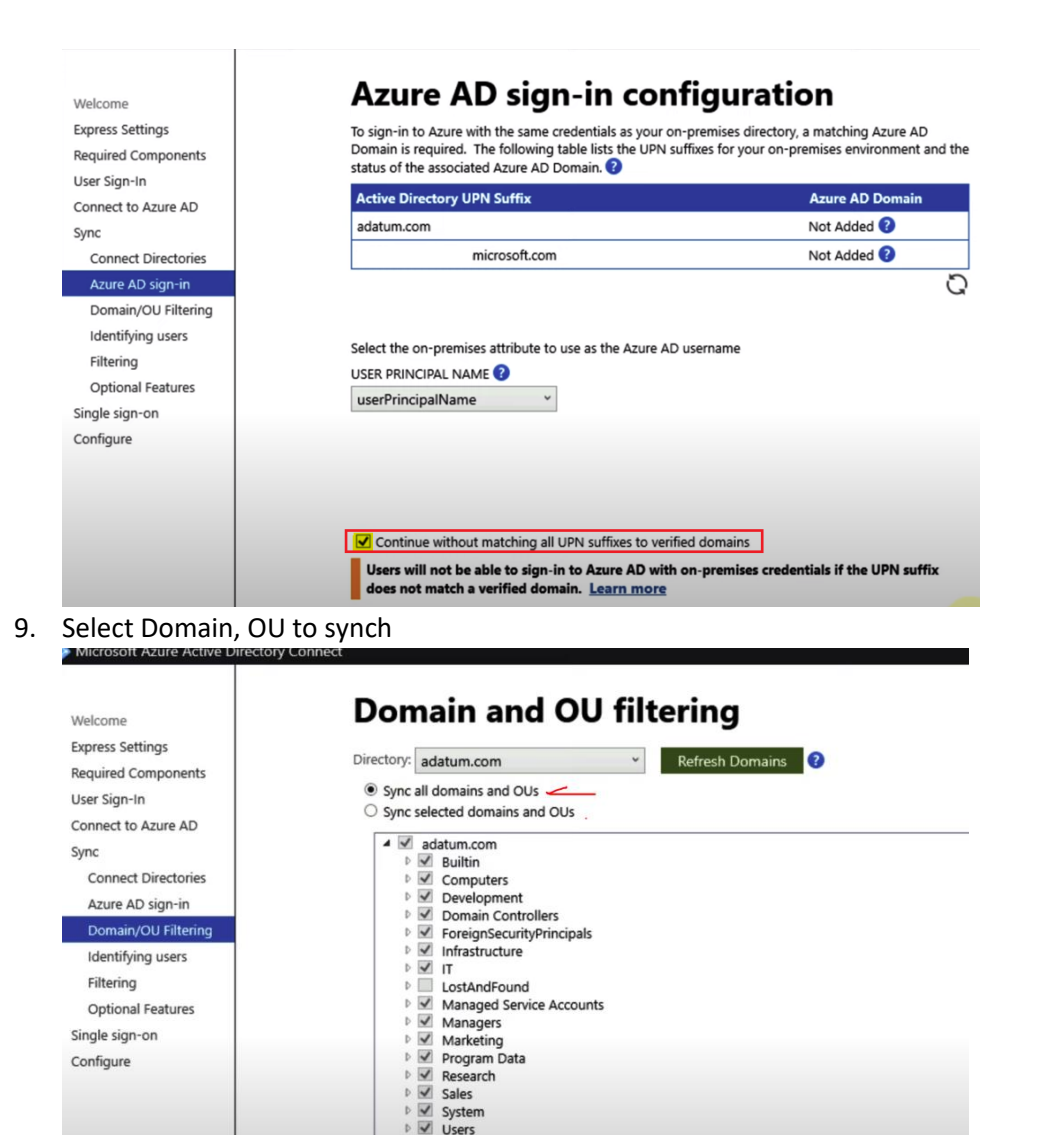

D V Users

10. Select Users and across all

| Welcome             | Uniquely identifying your users                                                    |
|---------------------|------------------------------------------------------------------------------------|
| Express Settings    | Select how users should be identified in your on-premises directories              |
| Required Components | Users are represented only once across all directories.                            |
| User Sign-In        | User identities exist across multiple directories. Match using:                    |
| Connect to Azure AD | Mail attribute                                                                     |
| Sync                | ObjectSID and msExchMasterAccountSID/msRTCSIP-OriginatorSID attributes             |
| Connect Directories | SAMAccountName and MailNickName attributes                                         |
| Azure AD sign-in    | A specific attribute                                                               |
| Domain/OU Filtering |                                                                                    |
| Identifying users   |                                                                                    |
| Filtering           |                                                                                    |
| Optional Features   | Select how users should be identified with Azure AD. 🝞                             |
| Single sign-on      | Let Azure manage the source anchor                                                 |
| Configure           | Choose a specific attribute                                                        |
|                     | Y                                                                                  |
|                     |                                                                                    |
|                     | Azure will write back unique source anchors to your on-premises directory if mS-D: |

# **Optional features**

Select enhanced functionality if required by your organization.

| Required Components                                                                                                    | select enhanced functionality if required by your organization                                                                                                    |
|----------------------------------------------------------------------------------------------------|----------------------------------------------------------------------------------------------------|
| Required Components<br>User Sign-In<br>Connect to Azure AD<br>Sync<br>Connect Directories<br>Azure AD sign-in<br>Domain/OU Filtering<br>Identifying users<br>Filtering | <ul> <li>Exchange hybrid deployment ?</li> <li>Exchange Mail Public Folders ?</li> <li>Azure AD app and attribute filtering ?</li> <li>Password hash synchronization ?</li> <li>Password writeback ?</li> <li>Group writeback .</li> </ul> |
|                                                                                                    | Device writeback 😗                                                                                                    |
| Optional Features                                                                                                    | Directory extension attribute sync ?                                                                                                    |
| Single sign-on                                                                                                    | Learn more about optional features.                                                                                                    |
| Configure                                                                                                    |                                                                                                    |
|                                                                                                    |                                                                                                    |
|                                                                                                    |                                                                                                    |

Welcome Express Settings

I

#### 12. Click Enable SSO & login

## 

### 13. Click Start and configure

14.

| - Microsoft Azure Active Directi                                                                                                    | Ge                                                                                                    |
|----------------------------------------------------------------------------------------------------|----------------------------------------------------------------------------------------------------|
| Welcome                                                                                                    | Ready to configure                                                                                                    |
| Express Settings<br>Required Components<br>User Sign-In<br>Connect to Azure AD<br>Sync<br>Connect Directories<br>Azure AD sign-in<br>Domain/OU Filtering<br>Identifying users<br>Filtering<br>Optional Features | Once you click Install, we will do the following:<br>Configure synchronization services on this computer<br>Install Microsoft Azure AD Connect Authentication Agent for Pass-Through Authentication<br>Enable Pass-through authentication<br>Enable single sign-on<br>Configure Source Anchor Attribute<br>Configure adatum.com Connector<br>Disable Password hash synchronization<br>Enable Azure AD Export Deletion Threshold (500)<br>Start the synchronization process when configuration completes. |
| Configure<br>Configure                                                                                                    | Tation complete                                                                                                    |

Azure AD Connect configuration succeeded. The synchronization process has been initiated.

The configuration is complete. You can now log in to the Azure or Office 365 portal to verify that user accounts from your local directory have been created. Then, do a test sign-on to the Azure portal. Learn more about the next steps and managing Azure AD Connect

The Active Directory Recycle Bin is not enabled for your forest (adatum.com) and is strongly recommended. Learn more about enabling the Active Directory Recycle Bin

Azure Active Directory is configured to use AD attribute mS-DS-ConsistencyGuid as the source anchor attribute. Learn more about configuring the source anchor attribute

Provide your users a single sign-on experience by configuring Seamless SSO through Group Policy. Learn more

15. Testing...Go each user account to unblock & add licenses

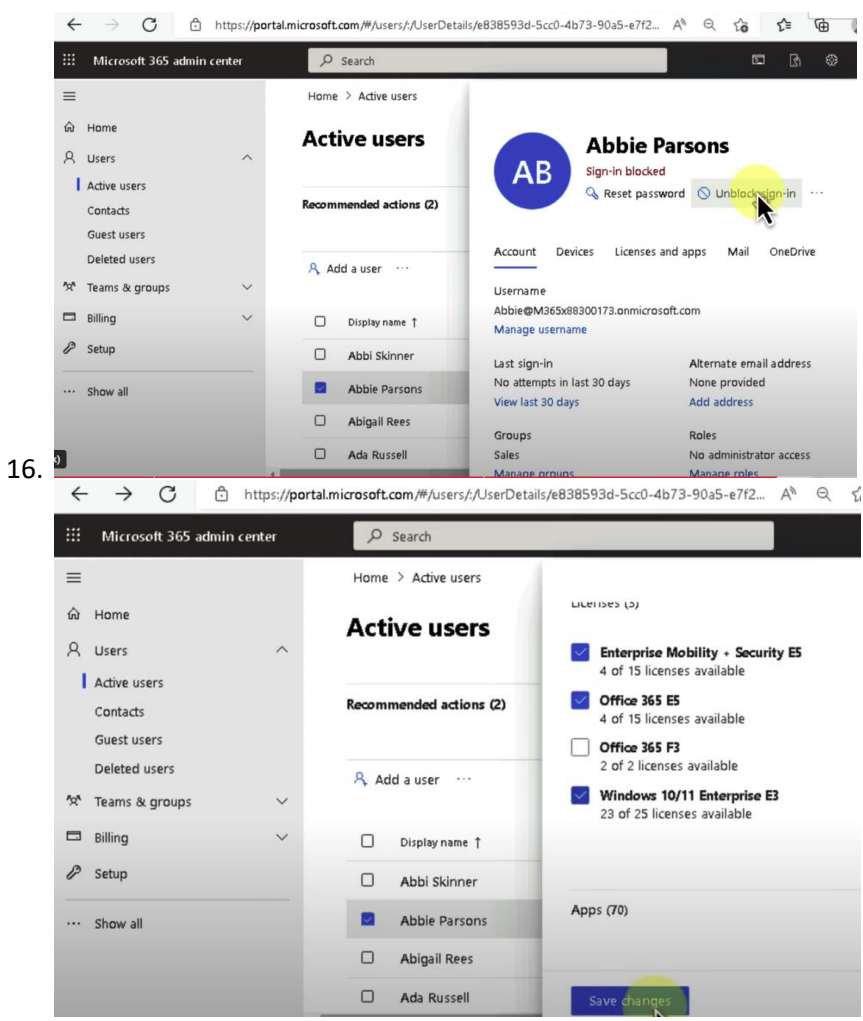

- 17. Login Workstation and test user account to verify SSO user AD\account or Email account
- 18. Go to M365 to verify to able login apps without password.